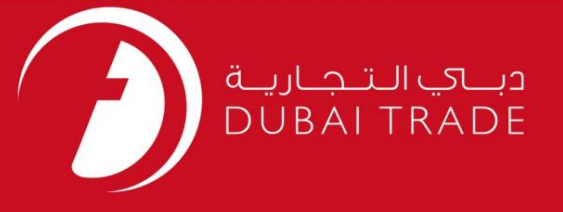

# خدمات الكترونيك جافزا

اصلاحيه ثبت فراساحل

دفترچه راهنمای کاربر

اطلاعات حق چاپ

حق چاپ 2009 ©توسط تجارت دبی. تمامی حقوق محفوظ است این سند و تمامی پیوست های ذکر شده در آن متعلق به تجارت دبی می باشد. این سند فقط باید توسط اشخاص مجاز توسط تجارت دبی به منظور انجام تعهدات خود تحت یک قرارداد خاص با تجارت دبی مورد استفاده قرار گیرد. کپی، چاپ، افشای غیرمجاز این سند به شخص ثالث و ارسال این سند به هر مقصد دیگر توسط هر رسانه ای، اقدامی غیرقانونی و موجب اقدامات قانونی مناسب می شود.

اعلان سند کنترل

این یک سند کنترل شده است. دسترسی غیرمجاز، کپی <u>کردن، تکثیر</u> و استفاده برای هدفی غیر از آنچه که در نظر گرفته شده است، ممنوع است. این سند در رسانه های الکترونیکی نگهداری می شود. هر کپی سختی از آن کنترل نشده است و ممکن است آخرین نسخه نباشد. از آخرین نسخه موجود با DUBAI TRADEمطمئن شوید.

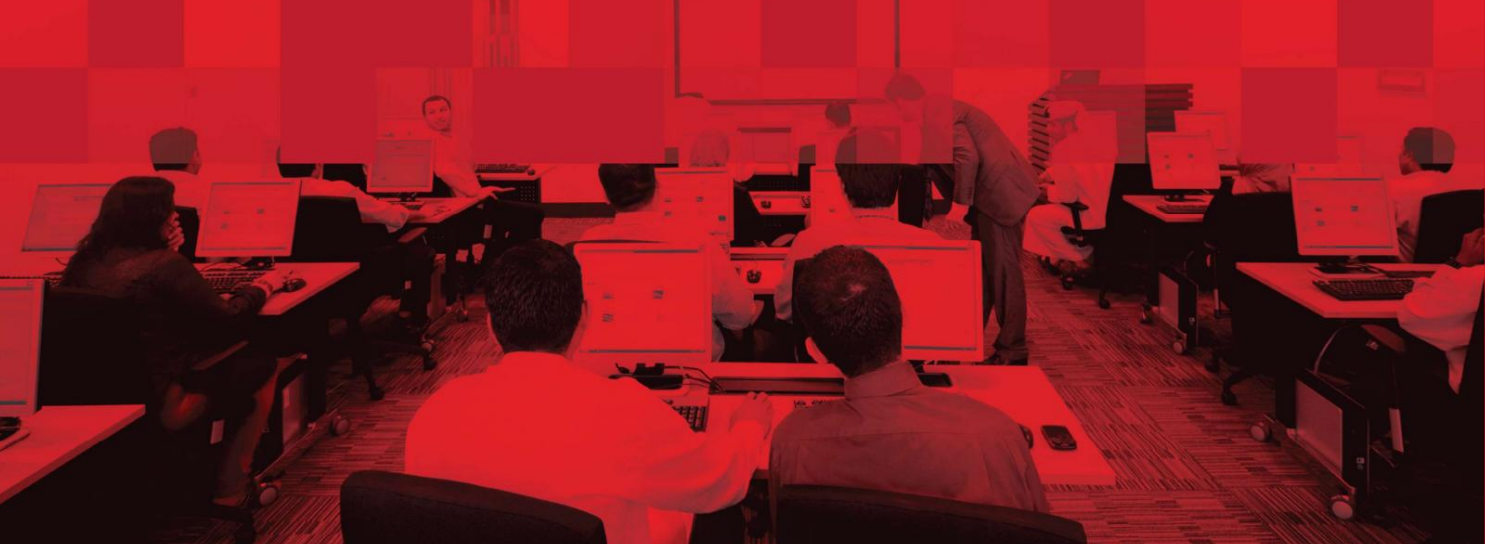

## جزئيات سند

## اطلاعات سند

| نام سند                  | اصلاحيه ثبت فراساحل           |  |
|--------------------------|-------------------------------|--|
| نام پروژه                | راهنمای خدمات الکترونیک JAFZA |  |
| واحد تجاری               | جافزا                         |  |
| نویسنده(های)             | بخش آموزش DT                  |  |
| آخرین تاریخ به روز رسانی | 1فوريه 2022                   |  |
| نسخه فعلی                | 2.0                           |  |

# تاریخچه ویرایشهای

| نسخه | تاريخ | نویسنده | تعيين | شرح تغيير |
|------|-------|---------|-------|-----------|
|      |       |         |       |           |
|      |       |         |       |           |
|      |       |         |       |           |

## تاريخچه تاييد

| نسخه | تاريخ | نام | تعيين | نظرات |
|------|-------|-----|-------|-------|
|      |       |     |       |       |
|      |       |     |       |       |
|      |       |     |       |       |

توزيع

| نسخه | محل |
|------|-----|
|      |     |
|      |     |
|      |     |

این سرویس برای درخواست اصلاح مشخصات ثبت شرکت فراساحلی است که در AFZA[ثبت شده است. به عنوان مثال سهامدار، مدیر، نام عملیاتی، آدرس ثبت شده، منشی، افزایش/کاهش سرمایه سهام، اصلاح فعالیت، عامل تغییر، انتقال سهام.

جهت یابی:

.1ورود به دبی تجارت

.2از منوی سمت چپ به Registrationبروید

3.سپس به اصلاحیه ثبت نام فراساحلی –تایید بروید

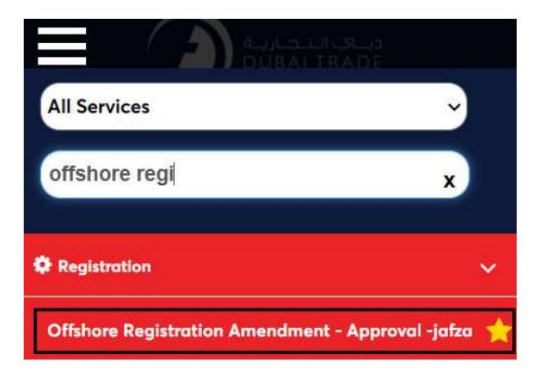

.4شرکت Offshoreرا از لیست کشویی انتخاب کنید و روی OKکلیک کنید

|                     | Customer List 👋                                                                                             | 🎽 Portal Tour 🚨 Inbox 💄 48693admin- |
|---------------------|----------------------------------------------------------------------------------------------------|-------------------------------------|
| Welcome - Test Test | 26503-OFFSHORE-> DEVELOPMENT<br>LIMIT Select Customer 26503-Offshore-/ Development L  Remember my selection |                                     |
|                     | OKCANCEL                                                                                                    |                                     |

یا مورد نیاز را انتخاب کنید Letter/NOC. SRرا جستجو کنید.

|                                  |               |         | Increase/Decrease Share Capital |  |
|----------------------------------|---------------|---------|---------------------------------|--|
| hange Director                   |               |         | Offshore Activity Amendment     |  |
| hange Operating Name for Company |               |         | Register Agent Change           |  |
| hange Registered Address         |               |         | Share Transfer                  |  |
| hange Secretary                  |               |         |                                 |  |
|                                  |               |         |                                 |  |
|                                  |               |         |                                 |  |
| SR Number                        | Select Status | * Searc | h                               |  |

6.اصلاحیه مورد نیاز را انتخاب کنید

3

| Amond Sharoholdor                 | Increase /Decrease Share Capital |
|-----------------------------------|----------------------------------|
| Allellu Sharelloldel              | increase/Decrease Share Capital  |
| Change Director                   | Offshore Activity Amendment      |
| Change Operating Name for Company | Register Agent Change            |
| Change Registered Address         | Share Transfer                   |
| Change Secretary                  |                                  |

## 7روی ایجاد درخواست جدید کلیک کنید.

| Jafza Cha | ange Director                                                                                                    |         |               |               |                  | F       | Create New Request | Home |
|-----------|----------------------------------------------------------------------------------------------------|---------|---------------|---------------|------------------|---------|--------------------|------|
|           | <ul> <li>Edit SR</li> <li>Upload Document</li> <li>Cancel SR</li> <li>Update Address</li> <li>View SR Details</li> </ul> | ıt      |               |               |                  |         |                    |      |
|           | SR Number                                                                                                    |         | Select Status | ▼ Search      |                  |         |                    |      |
| 1         | SR Number                                                                                                    | SR Type | Status        | Creation Date | Last Update Date | Actions |                    |      |

.8جزئیات را وارد کنید، Courier detailsو روی Save and Continueکلیک کنید

| egister A    | gent Change                            |                                   |                          |                                                               |                                | , Fr                    | [ |
|--------------|----------------------------------------|-----------------------------------|--------------------------|---------------------------------------------------------------|--------------------------------|-------------------------|---|
|              | 0                                      |                                   |                          |                                                               |                                | 3                       |   |
|              | Service Request                        |                                   |                          | Summary                                                       |                                | Payment Confirmation    |   |
| Use this     | page to create/modify a request for t  | he Offshore Amendment - Regis     | iter Agent Change. Once  | you have entered atleast the mandatory information, you can : |                                |                         |   |
| • 0          | lick on save to save the request. Save | o requests can be retrieved later | using search, modified i | r needed and Submitted for Approval/Submitted to Freezone.    |                                |                         |   |
| ompany Na    | ame: Dev                               | elopment Limited                  |                          |                                                               |                                |                         |   |
| Γ            | Company Id                             | 26503                             |                          |                                                               |                                |                         |   |
|              | Registered Agent *                     |                                   | Q                        | Jafza Com                                                     | iments                         |                         |   |
|              | Mobile Number *                        | 05xxxxxxx                         |                          |                                                               |                                |                         |   |
|              | Amendment to MOA required *            | Yes                               | w.                       |                                                               |                                |                         |   |
|              | Request Reason                         |                                   |                          |                                                               |                                |                         |   |
|              |                                        |                                   |                          |                                                               |                                |                         |   |
|              |                                        |                                   |                          |                                                               |                                |                         |   |
|              |                                        |                                   |                          |                                                               |                                |                         |   |
| urier Detail | ls                                     |                                   |                          |                                                               |                                |                         |   |
|              |                                        |                                   |                          |                                                               |                                |                         |   |
|              | Courier Required *                     | Outside FreeZone                  | *                        | Contact N                                                     | ame *                          |                         |   |
|              | Courier Location                       | Select                            | *                        | Contact Ph                                                    | 10ne * 05xxxxxxxx              |                         |   |
|              | Address Line 1 *                       | office No M-19 Gold Land, A       | I Daghay                 | 1                                                             | Time * Select                  | *                       |   |
|              | Address Line 2                         |                                   |                          | For Outside FreeZone, Courier Collec                          | tion/Delivery will be arranged | on next working<br>day. |   |
|              | 0                                      |                                   |                          |                                                               | Save and                       | Continue                |   |

جزئیات را مرور کنید و روی Confirm and Continueکلیک کنید.

| $\checkmark$                                                              |                                                                       | 2                                               |                   | 3                    |
|---------------------------------------------------------------------------|-----------------------------------------------------------------------|-------------------------------------------------|-------------------|----------------------|
| Service Request                                                           |                                                                       | Summary                                         |                   | Payment Confirmation |
| ① Details of the selected request are gi                                  | iven below.                                                           |                                                 |                   |                      |
| Company Name:                                                             | Development Limited                                                   |                                                 |                   | SR Number: 20054656  |
| Proposed Address Line 1                                                   | Dubai                                                                 | Effective Date                                  | 3-Feb-2022        |                      |
| City                                                                      | Dubai                                                                 | Amendment to MOA required                       | Yes               |                      |
| Country                                                                   | United Arab Emirates                                                  | Specimen Signature                              | No                |                      |
| Emirate                                                                   | Dubai                                                                 |                                                 |                   |                      |
|                                                                           |                                                                       |                                                 |                   |                      |
| Courier Details                                                           |                                                                       |                                                 |                   |                      |
| Courier Details<br>Courier Required                                       | Outside FreeZone                                                      | Address Line 2                                  |                   |                      |
| Courier Details<br>Courier Required<br>Courier Location                   | Outside FreeZone<br>AL BARSHA 1 and 3                                 | Address Line 2<br>Contact Name                  | TEST              |                      |
| Courier Details<br>Courier Required<br>Courier Location<br>Address Line 1 | Outside FreeZone<br>AL BARSHA 1 and 3<br>office No M-19 Gold Land, Al | Address Line 2<br>Contact Name<br>Contact Phone | TEST<br>050000000 |                      |

## کلیک کنیدSubmit to FreeZone کلیک کنید.

|                                                                                                    |                                                                                                    |                                                                            | -                                                       |
|----------------------------------------------------------------------------------------------------|----------------------------------------------------------------------------------------------------|----------------------------------------------------------------------------|---------------------------------------------------------|
| <ul> <li>——</li> </ul>                                                                                                |                                                                                                    |                                                                            |                                                         |
| Service Request                                                                                                    |                                                                                                    | Summary                                                                    | Payment Confirmation                                    |
| Use this page to re-confirm the detai<br>Click on the Submit to Freezone but<br>Click on the back button to go to rec | Is entered for a request Once you have verified the infor-<br>ton to initiate the request processing,<br>uest Overview page. | mation, you can either:                                                    |                                                         |
| lease re-confirm the follow<br>ortal balance.                                                                         | ing details before forwarding to FZ Admi                                                                                     | in. Clicking on Submit to Freezone will reserv                             | e the payment for the request from you                  |
|                                                                                                    |                                                                                                    |                                                                            |                                                         |
| Current Balance Amou                                                                                                  | Int                                                                                                    | Total Charge Amount:                                                       | 740.00 AED                                              |
| Current Balance Amou<br>(Deposit minus amount reser<br>42,079.50 AED                                                  | unt<br>ved for submitted requests)                                                                                           | Total Charge Amount:<br>Total VAT Amount:                                  | 740.00 AED<br>2.00 AED                                  |
| Current Balance Amou<br>(Deposit minus amount reser<br>42,079.50 AED                                                  | unt<br>ved for submitted requests)                                                                                           | Total Charge Amount:<br>Total VAT Amount:<br>Total Charge Amount with VAT: | 740.00 AED<br>2.00 AED<br>742.00 AED                    |
| Current Balance Amou<br>(Deposit minus amount reser<br>42,079.50 AED<br>SR Number                                     | rnt<br>ved for submitted requests)<br>Customer                                                                               | Total Charge Amount:<br>Total VAT Amount:<br>Total Charge Amount with VAT: | 740.00 AED<br>2.00 AED<br>742.00 AED<br>Status          |
| Current Balance Amou<br>(Deposit minus amount reser<br>42,079.50 AED<br>SR Number<br>20054656                         | Customer                                                                                                    | Total Charge Amount:<br>Total VAT Amount:<br>Total Charge Amount with VAT: | 740.00 AED<br>2.00 AED<br>742.00 AED<br>Status<br>Saved |

## تاییدیه زیر نمایش داده خواهد شد

| afza Offshore Amendment - (                                                                                                    | Change Registered Address                                                                            | Back                   |
|----------------------------------------------------------------------------------------------------|----------------------------------------------------------------------------------------------------|------------------------|
| <ul> <li>————————————————————————————————————</li></ul>                                                                                                    |                                                                                                    | 0                      |
| Service Request                                                                                                    | Summary                                                                                              | Payment Confirmation   |
| Your request has been seen as a seen as a s | n forwarded to the Free Zone for processing. A charge of 740.00 AED and VAT amount 2.00 AED has been | reserved for the same. |
| SR Number                                                                                                    | Customer                                                                                             | Status                 |
| 20054656                                                                                                    | Development Limited                                                                                  | Submitted to Free Zone |
|                                                                                                    |                                                                                                    |                        |

روش:

.Iاصلاح سهامدار -این درخواست برای یک شرکت فراساحلی در AFZAاِبرای اصلاح سهامدار شرکت فراساحل در JAFZA است.

اصلاح سهامدار را انتخاب کنید

Amend Shareholder Change Director Change Operating Name for Company Change Registered Address Change Secretary Increase/Decrease Share Capital Offshore Activity Amendment Register Agent Change Share Transfer

ایرای تغییر این است II. مدیر شرکت فراساحلی در AFZAایرای تغییر این است II.

تغییر مدیر را انتخاب کنید

Amend Shareholder Change Director Change Operating Name for Company Change Registered Address Change Secretary Increase/Decrease Share Capital Offshore Activity Amendment Register Agent Change Share Transfer

.IIIتغییر نام عملیاتی برای شرکت -این درخواست برای یک شرکت فراساحلی در JAFZAاست تا نام عملیاتی شرکت شرکت فراساحل در JAFZAرا تغییر دهد.

### Change Operating Name for Companyرا انتخاب کنید

Amend Shareholder Change Director Change Operating Name for Company Change Registered Address Change Secretary

Increase/Decrease Share Capital Offshore Activity Amendment Register Agent Change Share Transfer

.IV تغییر آدرس ثبت شده -این درخواست برای یک شرکت فراساحلی در JAFZAاست تا آدرس ثبت شده شرکت فراساحل در JAFZAرا تغییر دهد.

تغییر آدرس ثبت شده را انتخاب کنید

Amend Shareholder Change Director Change Operating Name for Company Change Registered Address Change Secretary Increase/Decrease Share Capital Offshore Activity Amendment Register Agent Change Share Transfer

.Vتغییر منشی –این درخواست برای یک شرکت فراساحلی در JAFZAاِبرای تغییر منشی شرکت فراساحل در JAFZA است.

### تغییر منشی را انتخاب کنید

Amend Shareholder Change Director Change Operating Name for Company Change Registered Address Change Secretary Increase/Decrease Share Capital Offshore Activity Amendment Register Agent Change Share Transfer

.VIافزایش/کاهش سرمایه سهام –این درخواست برای یک شرکت فراساحلی در AFZA[برای افزایش یا کاهش سرمایه است.

#### افزایش/کاهش سرمایه سهام را انتخاب کنید

Amend Shareholder Change Director Change Operating Name for Company Change Registered Address Change Secretary

Increase/Decrease Share Capital Offshore Activity Amendment Register Agent Change Share Transfer

است الااصلاحیه فعالیت دریایی -این درخواست برای یک شرکت فراساحلی در JAFZAااست برای اصلاح فعالیت شرکت فراساحلی خود.

اصلاحیه فعالیت فراساحلی را انتخاب کنید

Amend Shareholder Change Director Change Operating Name for Company Change Registered Address Change Secretary Increase/Decrease Share Capital Offshore Activity Amendment Register Agent Change Share Transfer

هشتم. تغییر نماینده ثبت -این درخواست برای یک شرکت فراساحلی در JAFZAااست تا نماینده ثبت JAFZAخود را تغییر دهد.

#### Register Agent Changeرا انتخاب کنید

Amend Shareholder Change Director Change Operating Name for Company Change Registered Address Change Secretary Increase/Decrease Share Capital Offshore Activity Amendment Register Agent Change Share Transfer

IXاانتقال سهم -این درخواست برای یک شرکت فراساحلی در JAFZAاست تا سهم را از سهامدار به سهامدار دیگری منتقل کند.

#### Share Transferرا انتخاب کنید

Amend Shareholder Change Director Change Operating Name for Company Change Registered Address Change Secretary Increase/Decrease Share Capital Offshore Activity Amendment Register Agent Change Share Transfer Machine Translated by Google

اصلاحيه ثبت فراساحل

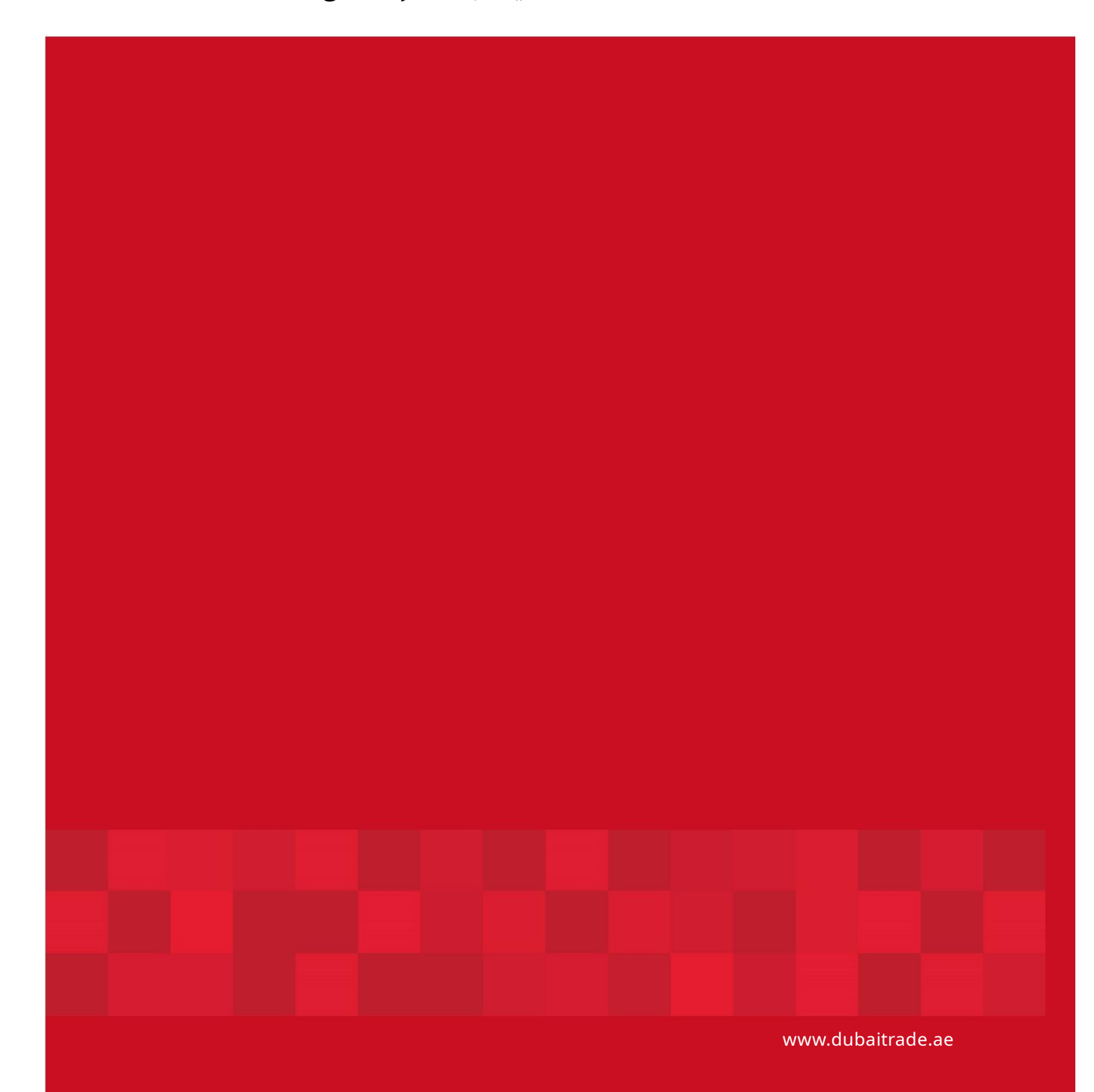

8

8